## Alborg Pirates Image: Descent region Image: Descent region <

- 1. Åben Metal Ligaen appen
- 2. Find "Herning Blue Fox" på listen

## Videresend billet(ter):

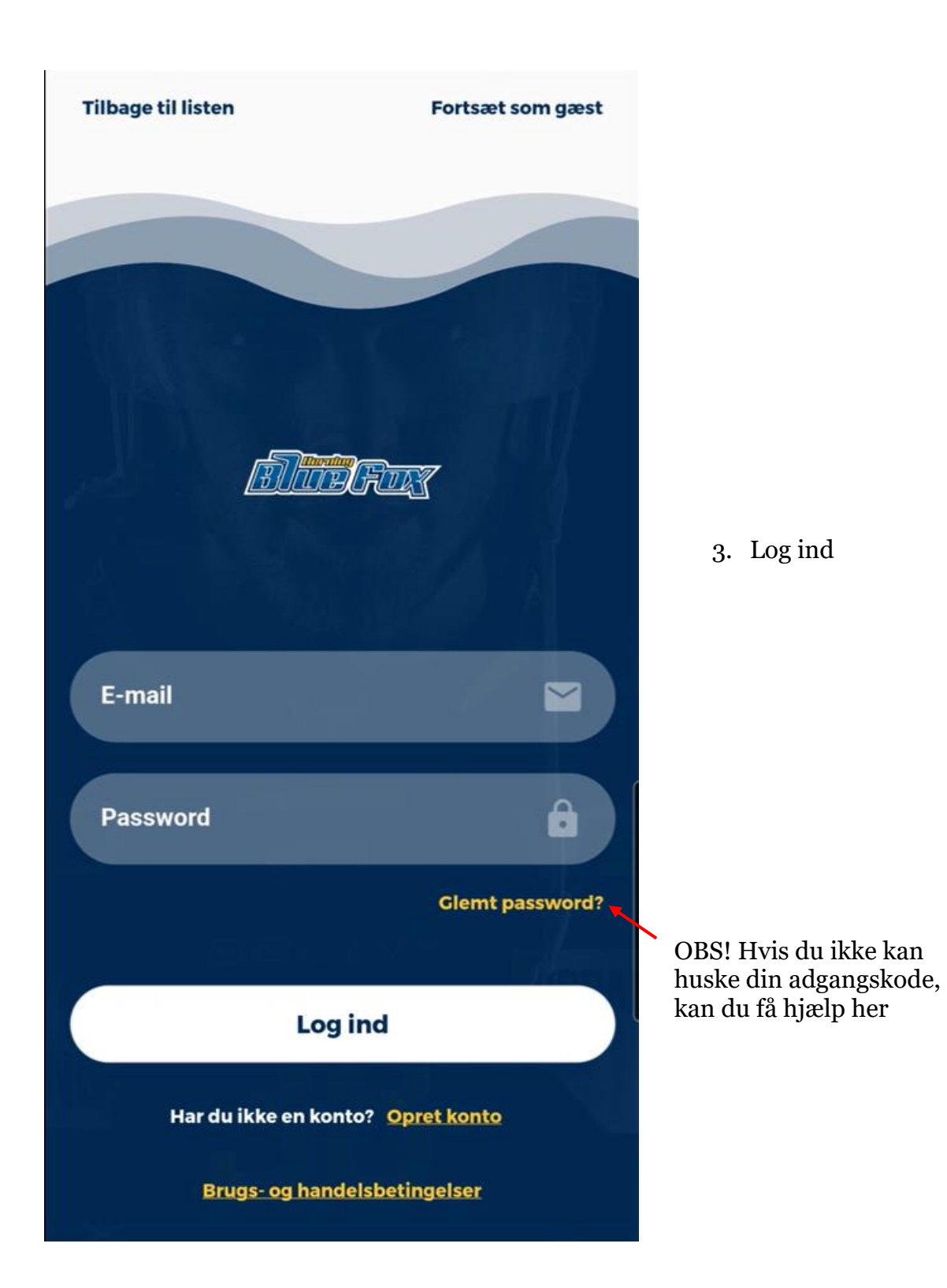

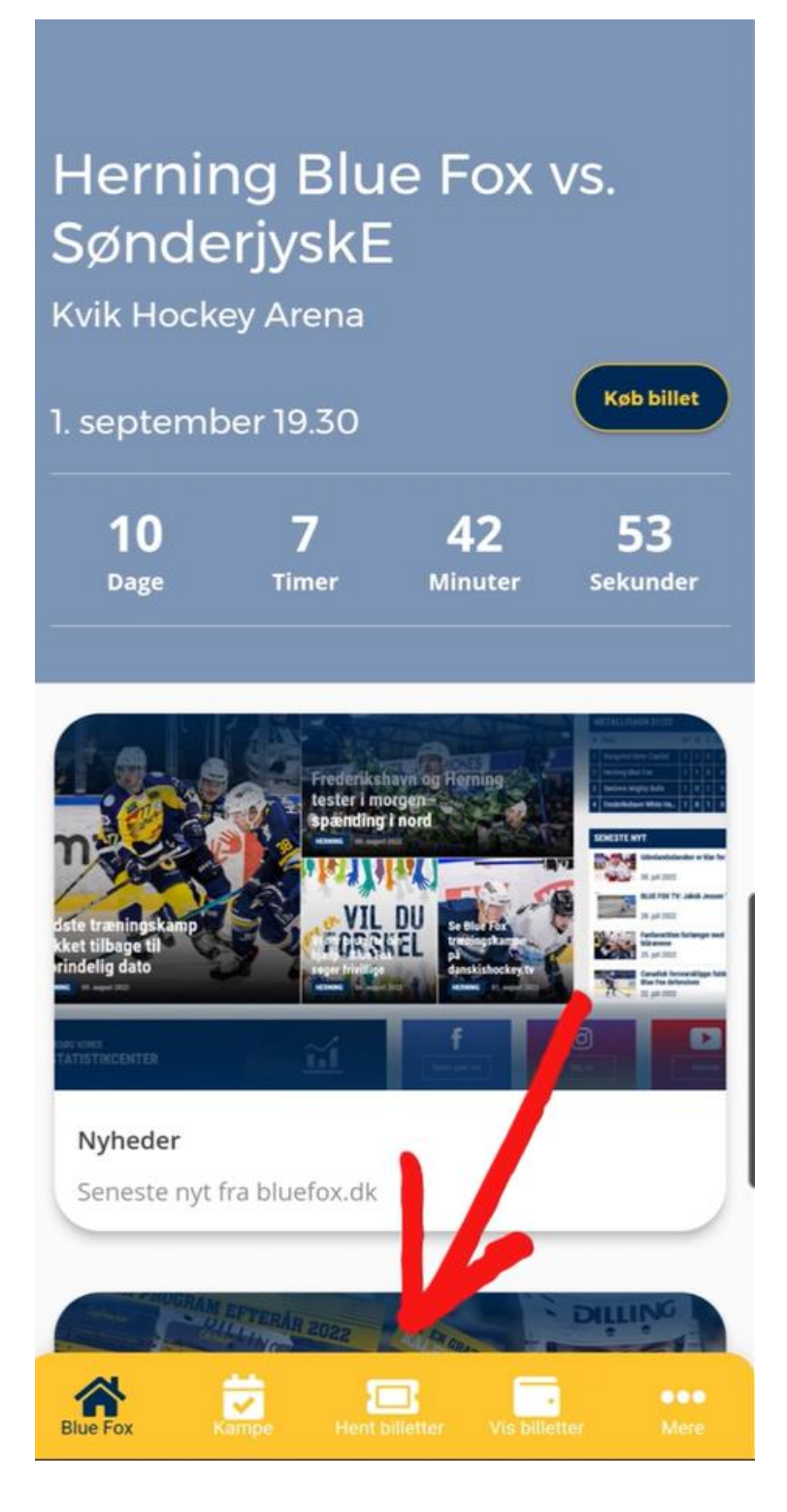

4. Tryk på "Hent billetter"

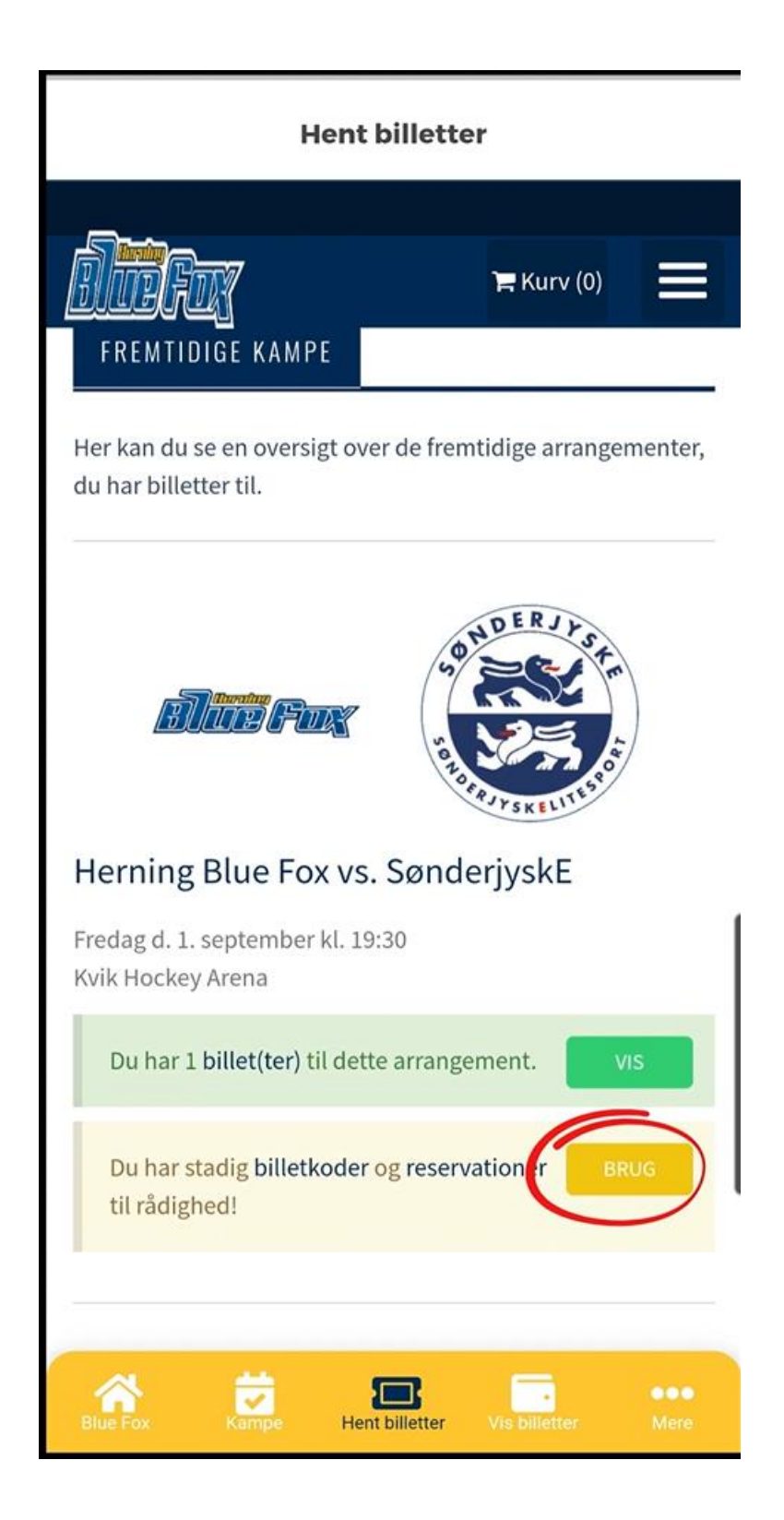

5. Her kan du se dine reservationer og få den ombyttet til billetter ved at trykke på "brug"

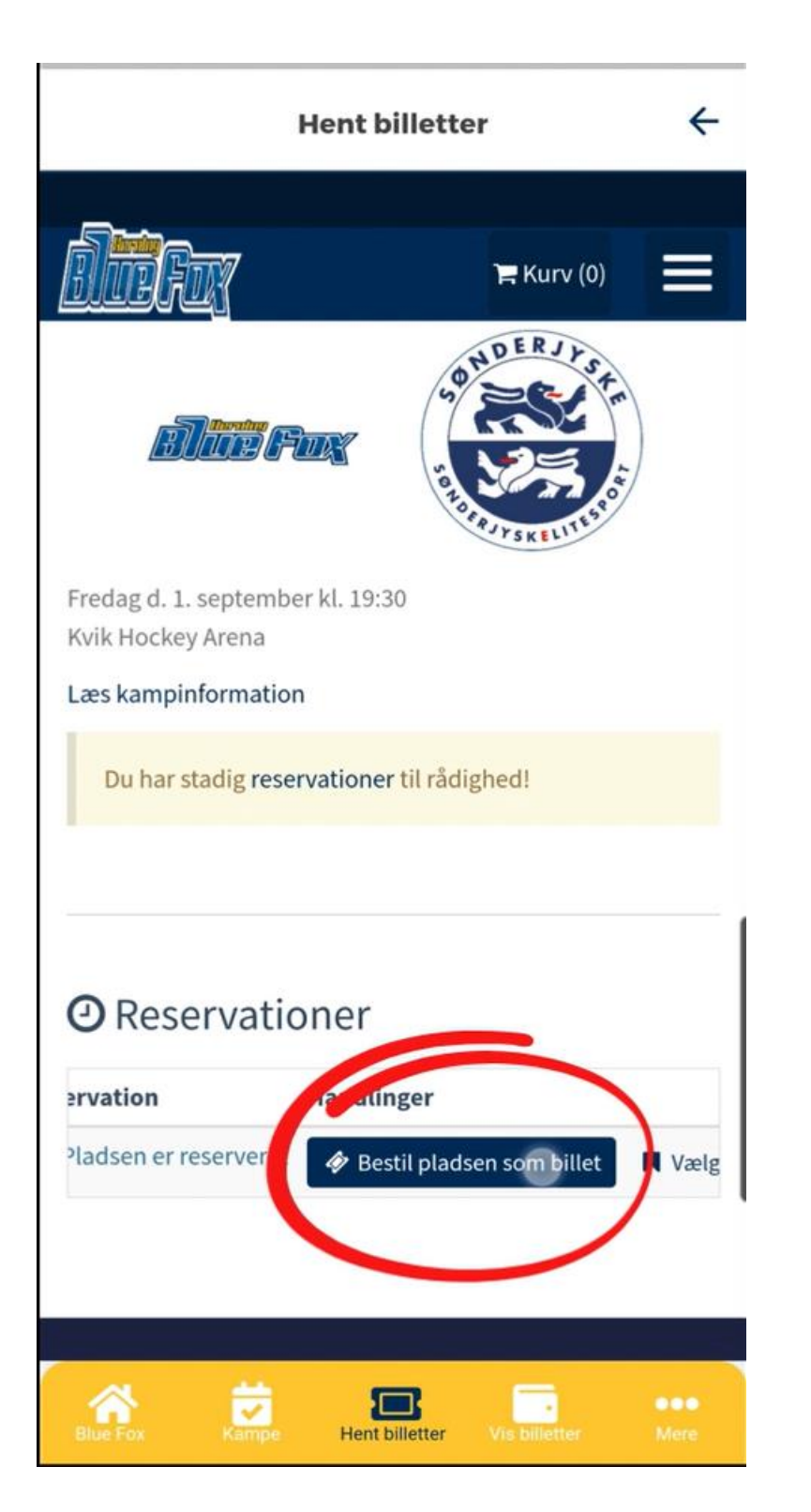

6. Her omdannes reservationen til billet

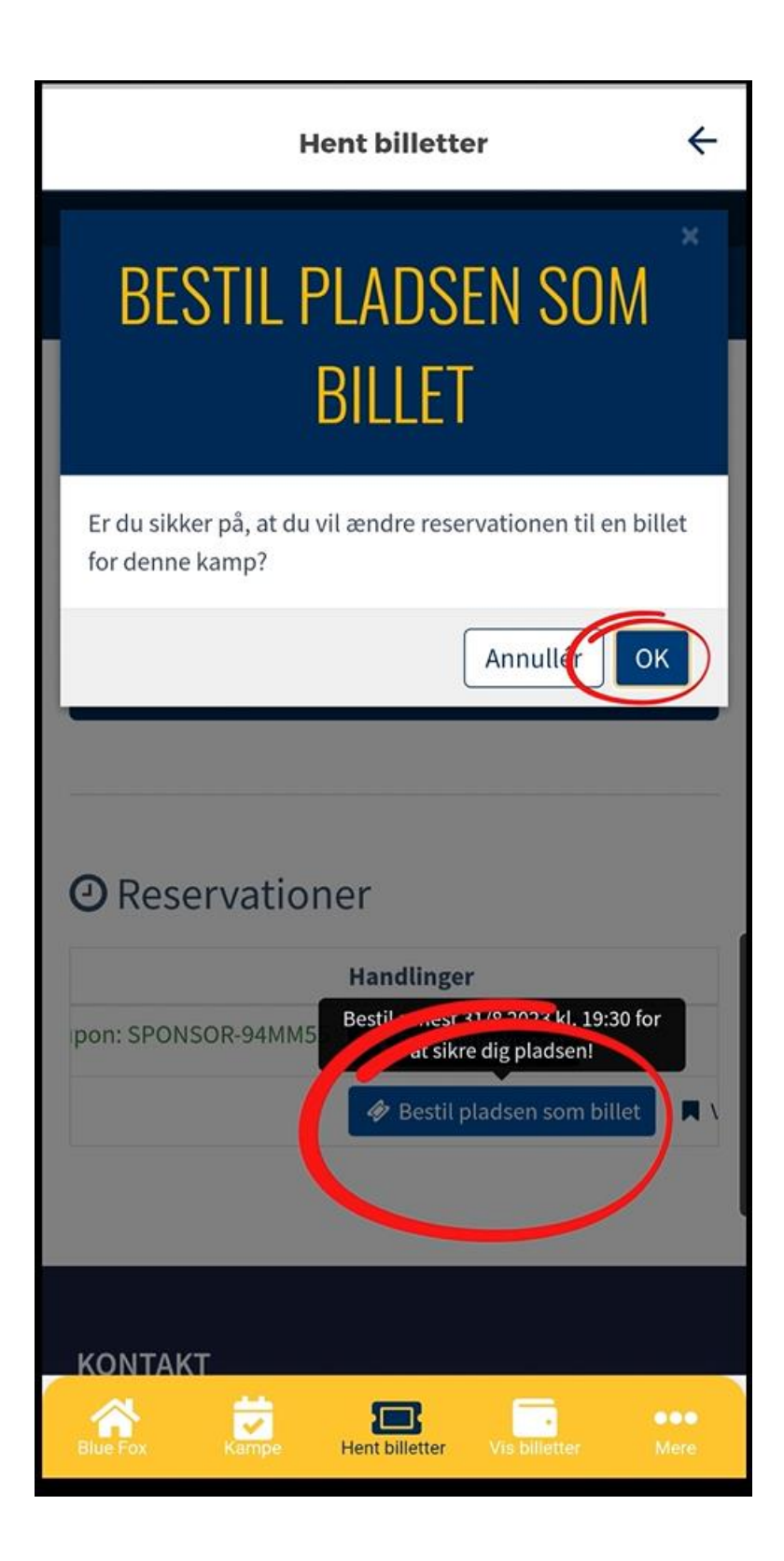

 Godkend ændring ved at trykke på "ok"

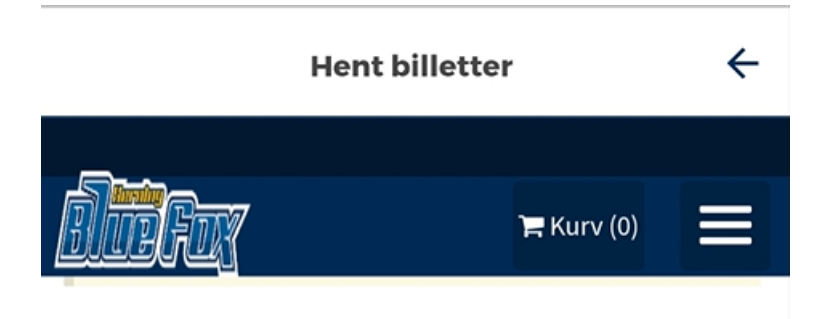

## 🛷 Billetter

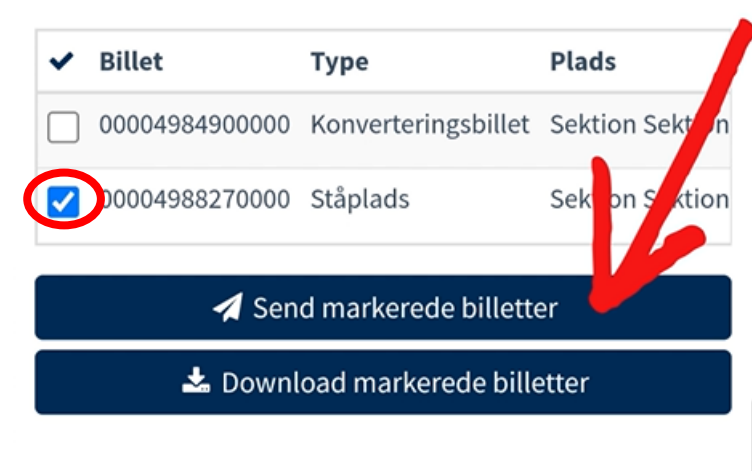

## O Reservationer

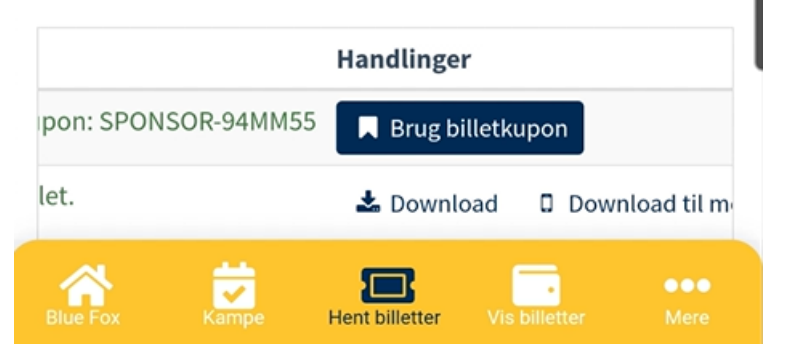

- 8. Billetten finder du under "Billetter"
- 9. Her sættes der kryds ved de(n) billet(ter) man gerne vil sende videre.
- 10. Tryk på "send markerede billetter"

|                                   | Hent billetter                                                | ÷           |
|-----------------------------------|---------------------------------------------------------------|-------------|
| SEND BILLETTER                    |                                                               |             |
| Send til                          | emj@bluefox.dk                                                |             |
| Besked                            | Her er billetten! 🏒                                           |             |
|                                   |                                                               |             |
| Annullér Send                     |                                                               |             |
| A Send markerede billetter        |                                                               |             |
| 📥 Download markerede billetter    |                                                               |             |
| <ul> <li>Reservationer</li> </ul> |                                                               |             |
|                                   | Handlinger                                                    |             |
| let.                              | Brug billetkupon     Brug billetkupon     Download     Downlo | ad til m    |
| Blue Fox Ka                       | mpe Hent billetter Vis billetter                              | •••<br>Mere |
| 111                               | 0 <                                                           |             |

11. Her skriver man mailadressen billetten skal sendes til

> Man kan også skrive en lille besked med.

12. Når man er færdig trykker man på "Send"

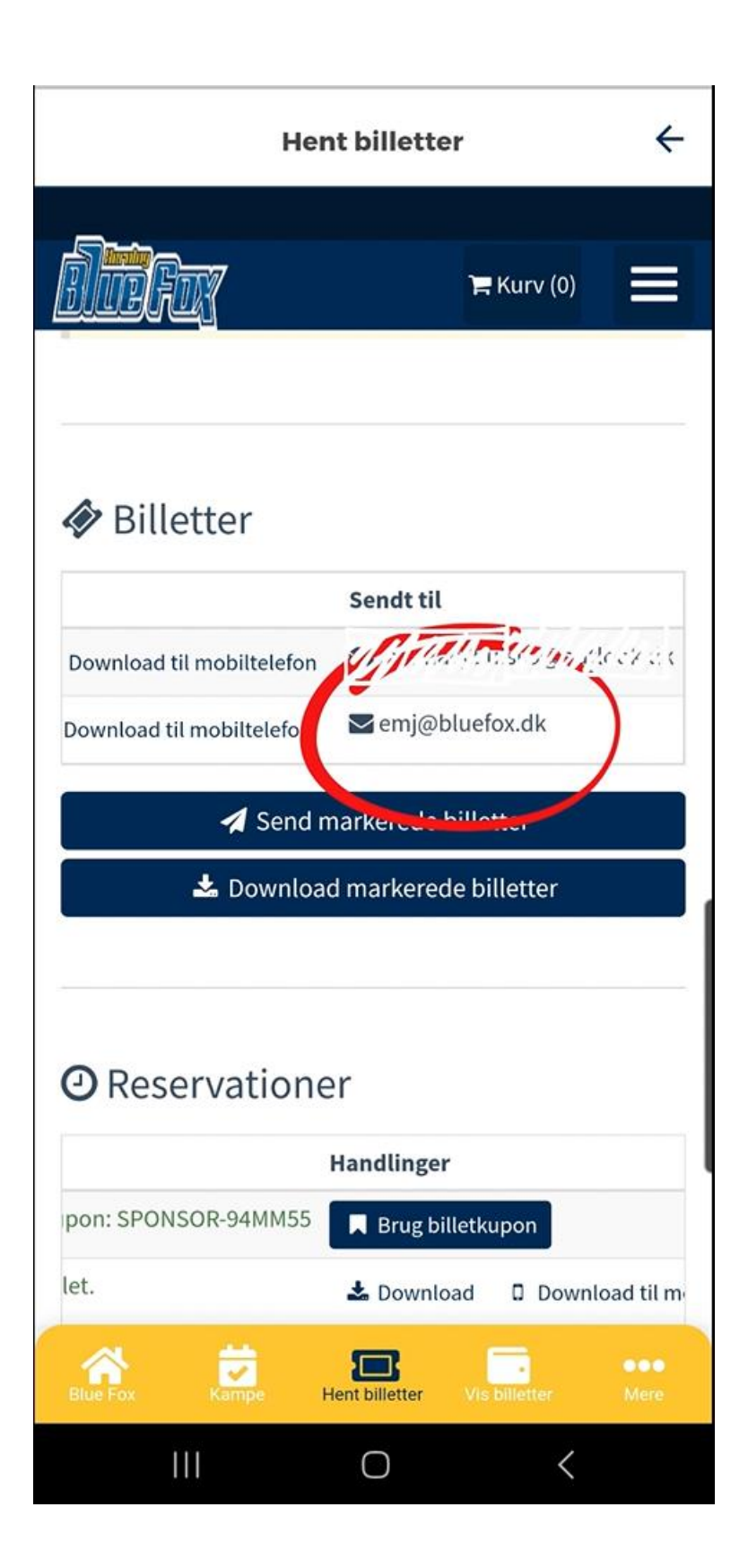

13. Under "Billetter" kan du nu se at billetten er blevet sendt til den angivet mail.